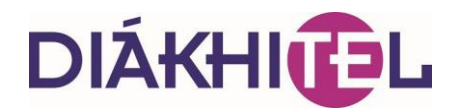

### A Diákhitel igénylése és az átvétel folyamata a NEPTUN rendszer használatával, illetőleg a hallgatói adategyeztetés változásai

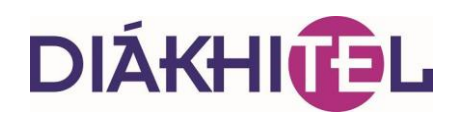

### Kedves Kolléga!

A Diákhitel Központ (DK) jelen segédlete a Tanulmányi Osztályok, a Hallgatói Centrumok illetve az intézményi Diákhitel kérelmek elfogadó helyének tájékoztatására készült, amely 2013. augusztus 15-től érvényes.

### A fejlesztés célja

A Diákhitel Központtal szemben számos intézmény fogalmazta meg azon elvárását, hogy a Tanulmányi Osztályoknak biztosítsunk lehetőséget részletesebb, az informatikai rendszerekből lekérdezhető információk elérésére, elsősorban a Diákhitellel kapcsolatos finanszírozás kapcsán. Társaságunk a megfogalmazott igények alapján az alábbi célokat tűzte ki:

- A Diákhitel váljon a felsőoktatás integráns részévé azáltal is, hogy a termék- és rendszerfejlesztések során a felsőoktatás szereplőinek igényeit figyelembe véve valósítja meg fejlesztéseit.
- A Diákhitel Központ alakítson ki közös "nyelvet" a felsőoktatás szereplőivel oly módon, hogy a 2013/2014-es tanévtől a FIR2-ben tárolt, a Diákhitel Központ számára releváns adatokat rendszerbe integrálja, és a felsőoktatási intézményekkel történő kapcsolattartás során ezeket alkalmazza.
- Új, a felsőoktatási intézményeket támogató funkciók kerüljenek bevezetésre. A tanulmányi rendszerek fejlesztőivel évek óta egyeztet arról Társaságunk, hogyan, és mely folyamatokban lehetne a hallgatói adategyeztetésen kívül a támogató informatikai alkalmazásoknak együttműködni. Az egyik ilyen kézenfekvő együttműködési pont a hiteligénylés.
- Gyorsabb, hatékonyabb együttműködés, információáramlás valósuljon meg a felsőoktatási intézmények és a Diákhitel Központ között.

### A jelenleg rendelkezésre álló Diákhitel termékek

#### Diákhitel 1 (DH1) – Szabad felhasználású hitel

Önállóan és a DH2-vel együtt is igényelhető, ugyanazon és eltérő képzésre egyaránt. Bármely finanszírozású képzés mellett igényelhető.

### Diákhitel 2 (DH2) – Kötött felhasználású hitel

Önállóan és a DH1-el együtt is igényelhető ugyanazon és eltérő képzésre egyaránt. Kizárólag önköltséges és állami részösztöndíjas finanszírozású képzésekre igényelhető.

#### Diákhitel Direkt szerződés

A 2012. május 15-e előtt kötött Diákhitel szerződésekre köthető, mintegy kiegészítésként. A Diákhitel Direkt szolgáltatás elérését teszi lehetővé.

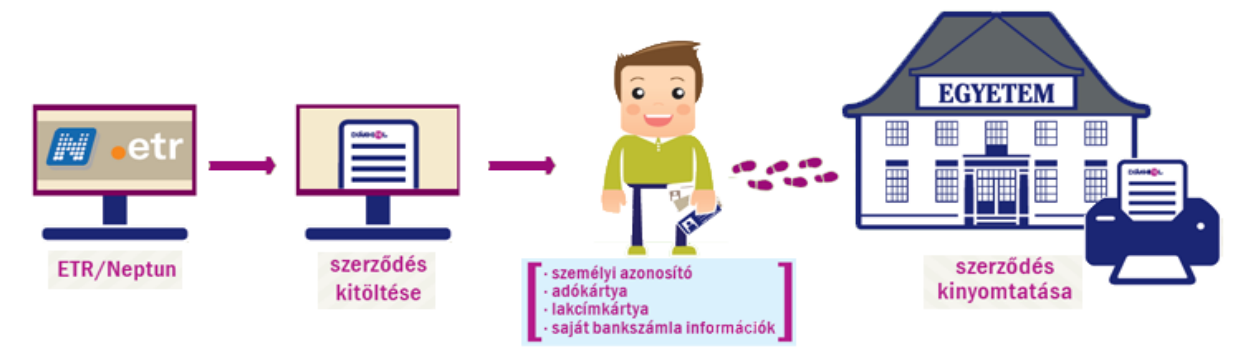

### Az eddigi hiteligénylés módja mellett 2013. 08. 15-től megjelenő új rendszer

A Tanulmányi rendszerből való igénylés csak akkor lesz elérhető, ha az intézményekben az igénylést támogató funkciók telepítésre kerülnek és az informatikai rendszerben a szükséges beállítások megtörténtek.

### Változások

Új elem a NEPTUN-ból indított Diákhitel Direkt és Diákhitel1, Diákhitel2 igénylés. Átvevőhely kialakítása szükséges a képzési helyeken (számítógép, hozzáférés, nyomtató). Intézményi adatlekérdezés a NEPTUN-on keresztül igényelt hitelekre.

### Az adatlapok nyomtatása

Nem a hiteligénylő nyomtatja a NEPTUN-ból indított hiteligénylés adatlapját, hanem az átvevőhely a Diákhitel Direkt belső felületéről

A nyomtatást megelőzően a hibás személyi vagy egyéb adatok az átvevő által javíthatók.

#### Ami változatlan

A Diákhitel termékeket a hallgató a korábbi módon továbbra is igényelheti a Diákhitel Direkt (<u>www.diakhiteldirekt.hu</u>) felületen, a hiteligénylő lap kinyomtatásával és a hiteligénylésre feljogosított intézményi vagy pénzintézeti helyeken történő leadásával.

A NEPTUN-on keresztül és a Diákhitel Direkt felületen igényelt hitelek esetében az intézmények által átvett hiteligénylések jutaléka változatlanul fennmarad.

#### A hiteligénylés folyamata

A NEPTUN rendszeren keresztül történő Diákhitel igénylése minden, a NEPTUN-ba belépésre jogosult hallgató számára elérhető. A "Hiteligénylés" menüpont az Ügyintézés főmenüben található. A felületen a hallgató a Frissítés gomb segítségével lekérheti a tanulmányi rendszerből indított, folyamatban lévő hiteligényléseinek állapotát. A "Hiteligénylés" gombra kattintva indíthat új igénylést, melynek hatására megjelenik a Diákhitelek igénylésére kialakított oldal.

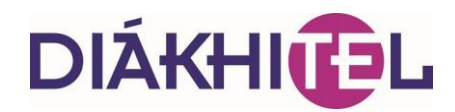

### DIÁKHIEL A jövőt most írod

### Kezdőoldal I.

#### KEZDŐ OLDAL

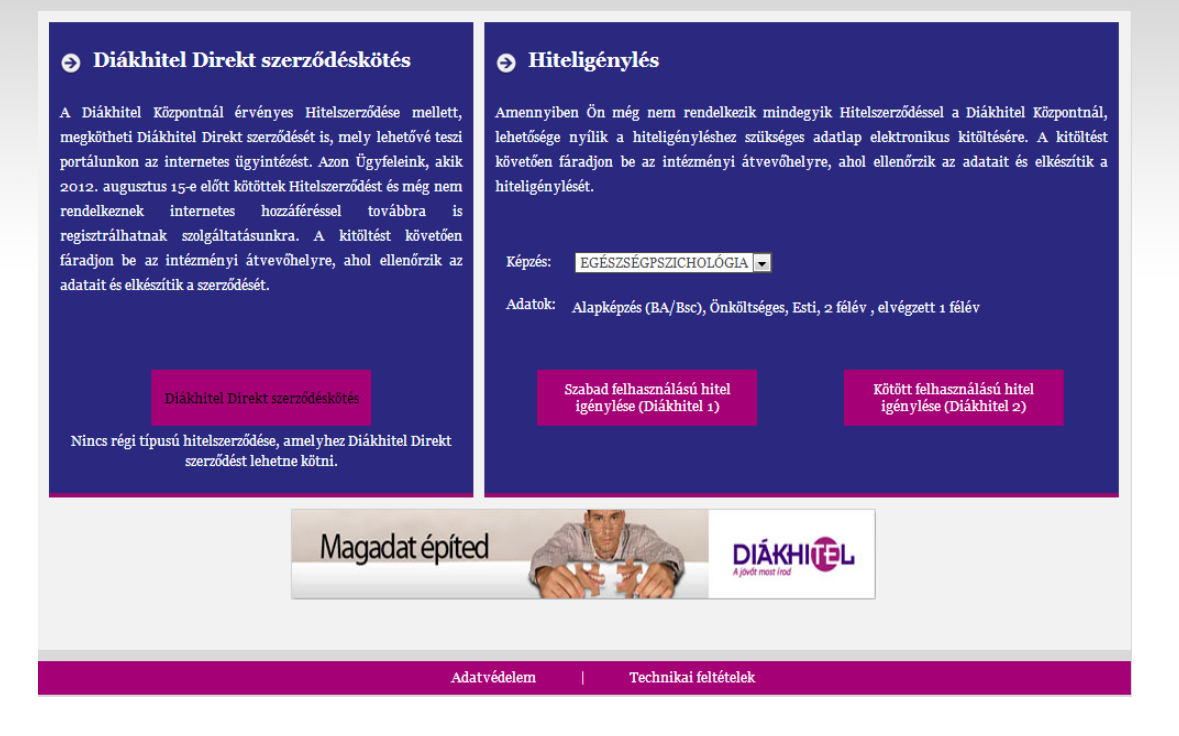

### Kezdőoldal II.

Kezdő oldal • Hiteligénylés

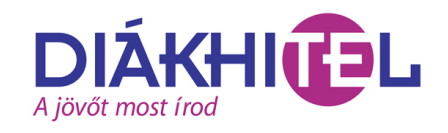

| Hiteligénylés                                                                                                    |
|----------------------------------------------------------------------------------------------------|
|                                                                                                    |
| Amennyiben Ön még nem rendelkezik élő Hitelszerződéssel a Diákhitel Körpontnál, új ügyfélként lehetősége nyilik a hiteligényléshez szükséges adatlap<br>elektronikus kitöltésére. A kitöltött dokumentumot személyesen kell benyújtania a Diákhitel Körpontnál együttműködő bankfiókok,<br>takarékszövetkezetek, illetve nagyobb postahivatalok egyikében, bizonyos felsőoktatási intérményekben, vagy a Diákhitel Körpont személyes<br>ügyfélosúglalatianák egyikén a Diákhitel Központba (1042° Budapest, Csolgóny utca –1.1) vagy a Köki Terminal-ban (1191 Budapest, Vak Bottyán<br>u. 75. A-C., II. emelet 242.). (Lásd a www.diákhitel.hu honlap <u>Hiteligénylési helyek</u> menüpontját!) |
| E felületen keresztül módja nyílik az internetes ügyintézést lehetővé tevő Diákhitel Direkt szerződés kitöltésére is, amelyet szintén személyesen kell<br>leadnia partnereinknél.                                                                                                    |
| Figyelem!                                                                                                    |
| A Diákhitel igénylése felelős, hosszútávra kiható döntés, mely előtt javasoljuk alaposan megismerni a hitelforma jellemzőit és a törlesztési szabályait. A<br>Diákhitel egy lehetőség a továbbtanulás terheinek enyhítésére, felvétele ugyanakkor visszafizetési kötelezettséggel jár. Csak akkor érdemes felvenni a<br>Diákhitelt, ha azt hasznos és értelmes, a jővőben jó eséllyel megtérülő kiadásokra használja fel.                                                                                                    |
| Kérjük, tanulmányozza át alaposan a honlapon található részletes információkat!                                                                                                    |
| Javasoljuk, hogy kezdje <u>A Diákhitel legfontosabb jellemzői</u> és a <u>Tudnivalók a törlesztésrő</u> ] menüpontokkal!                                                                                                    |
| Kérjük, hogy tekintse meg és olvassa el az alábbi dokumentumokat. Ezen dokumentumok elfogadása feltétele lesz a Diákhitel Központ Zrtvel történő<br>szerződéskötésnek.                                                                                                    |
| - Üzletzabályzat<br>- Hitelszerődés<br>- KHR rájákoztató<br>- A hallgató hitelrendszerről szóló 1/2012. (I. 20.) Korm. rendelet                                                                                                    |
| 🗖 A fenti dokumentumokat megismertem, megértettem és az abban leírtakat elfogadom.                                                                                                    |
| Továbblépés a hiteligényléshez                                                                                                    |
| Kitöltés után leadandá a hiteliaénulési heluek valameluiként                                                                                                    |

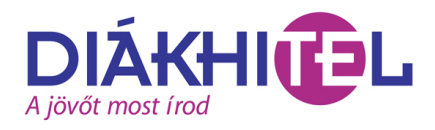

## Hiteligénylés

| Megküllhökteré bedigli:       IR         Hittelfelvevő caládi neve*:       Dak         Hittelfelvevő attletéi caládi neve*:       Dak         Hittelfelvevő attletéi táládi neve*:       Dak         Hittelfelvevő attletéi táládi neve*:       Dak         Hittelfelvevő attletéi táládi neve*:       Dak         Hittelfelvevő attletéi táládi neve*:       Dak         Hittelfelvevő attletéi táládi neve*:       Dakavan         Scilletéi láð*:       Dakozona         Scilletéi láð*:       Dakozona         Adázannatít ját*:       Dakayzar         Adázannatít ját*:       Dakayzar         Adázanatít jáznó sítminy átma:       Dzzzzzzz gv/8         Tartidadátát igazó sítminy ferényenige:       Dato Jis         Tartidadát i tigazó sítminy ferényenige:       Dato Jis         Tartidadát i tigazó sítminy ferényenige:       Dato Jis         Anyja milletéi caládi neve*:       Unuta         Anyja milletéi caládi neve*:       Dato Jis                                                                                                    | Kezdő oldal • Szabad felhasználású hitel (Diákhitel 1) igénylése<br>HITELIGÉNYLÉS - SZEMÉLYES ADATOK |                                         | 128450          |
|----------------------------------------------------------------------------------------------------|----------------------------------------------------------------------------------------------------|-----------------------------------------|-----------------|
| Hittelfelvevő utáloseve()*:       Eek       4/37         Hittelfelvevő utáneve()*:       Eek       4/37         Hittelfelvevő utáneve()*:       Eek       4/37         Hittelfelvevő utáneve()*:       Eek       4/37         Hittelfelvevő utáneve()*:       Eek       4/37         Bittelfelvevő utáneve()*:       Meek       4/37         Stilletési utáneve()*:       Meek       4/37         Stilletési utáneve()*:       Eek       4/37         Stilletési utáneve()*:       Eek       4/37         Stilletési utáneve()*:       Eek       4/37         Atázanosútó jél*:       Eek       4/37         Atázanosútó jél*:       Eek       6/21         Atázanosútó jél*:       E222222 g/8       1         Tartickodást igazó ékmány záma:       E222222 g/8       1         Tartickodást igazó ékmány ráma:       E222222 g/8       1         Tartickodást igazó ékmány ráma:       E222222 g/8       1         Name*:       Ext       Magya milletési calálá nevé*:       Ext         Name*:       Ext       G       1         Anyja szilletési calálá nevé*:       Ext       4/35         Extensional       Extensional       1 | Megkülőnböztető betűjel:                                                                             | DR 💌                                    |                 |
| Bittelifet veré dutine ve(f)*:       beax       4/37         Bittelifet veré autiletés i uténeve(f)*:       beax       4/37         Bittelifet veré autiletés i uténeve(f)*:       beax       4/37         Bittelifet veré autiletés i uténeve(f)*:       beax       4/37         Bittelifet veré autiletés i uténeve(f)*:       beax       4/37         Bittelifet veré autiletés i uténeve(f)*:       beaxujun       8/23         Satiletési léfe*:       1900 02 15       10/100         Adéassonsité jé#*:       beay 2000 7 10/100       10/100         Allampolgárság:       0/000       0/200         Tartickodást i tigasól ékminy rémysenége:       2222222 0/8       10/100         Tartickodást i tigasól ékminy lógcíme:       valaasson:       valaasson:         Neme*:       2000 115       10/100       10/100         Anzja születési calidi neve*:       Valaasson:       10/100         Anzja születési calidi neve*:       Valaasson:       10/100         Anzja születési uténeve(t)*:       Bubb = 4/15       Extense toka                                                                                        | Hitelfelvevő családi neve*:                                                                          | Elek                                    | 4/37            |
| Hittelfel verö szültéséi szűlőneve()*:       Esek/37         Bittelfel verö szültéséi szűnévek()*:       Maxuyun8/23         Szültéséi hály*:       Maxuyun8/23         Szültéséi hály*:       1990 02 15         Adóasnosító jét*:       844970 1007 10/10         Adóasnosító jét*:       Szültéséi hály*         Egyéb állampolgárság:                                                                                                    | Hitelfelvevő utóneve(i)*:                                                                            | Mekk                                    | 4/37            |
| Hittelfelveré szültetési utánerve()*:       Meex: 4/37         Szültetési hály*:       Makutyr         Szültetési hály*:       1900 02 15         Szültetési hály*:       1900 02 15         Adáaannatíté jél*:       8440701007 1:0/10         Allampidgárság: sátus*:       13agyar         Egyéb állampidgárság:                                                                                                    | Hitelfelvevő születési családi neve*:                                                                | Elek                                    | 4/37            |
| Scillefei Johy*:         Rukutyin         8/23           Scillefei Johy*:         1990 02 15           Adöannonitó joh*:         Rukutyin         1990 02 15           Adöannonitó joh*:         Rukutyin         1990 02 15           Adöannonitó joh*:         Rukutyin         0/2000           Egyöb állampölgánág:         0/2000         101           Tartióknödáit iganóé okmány száma:         2222222 gy/8         1000 115           Tartióknödáit iganóé okmány jögtíme:         2000 115         1000 115           Tartióknödáit iganóé okmány jögtíme:         1000 115         1000 115           Neme*:         Rukutyin         1000 115           Anyja milletéi cialádí neve*:         Utsuta         6/21           Anyja szilletéi cialádí neve*:         Ruba0 4/15         1000 4/15                                                                                                    | Hitelfelvevő születési utóneve(i)*:                                                                  | Mekk                                    | 4/37            |
| Stilleési Idő*:       1990 02 15         Adáannonító jel*;       8449701007 10/10         Allampolgánág, státuse*:       Magyzer         Egyéb állampolgánág;       0/2000         Tartókodári igaz06 ókmány raíma:       2222222 0/8         Tartókodári igaz06 ókmány raíma:       2222222 0/8         Tartókodári igaz06 ókmány jegíme:       2000 01 15         Tartókodári igaz06 ókmány jegíme:       válasson-         Nøme*:       154 -         Anyja cziletési cziládi nere*;       Ursula         Justo       6/21         Anyja sziletési utóseve()*:       8ub0         Sub0       4/15                                                                                                    | Születési hely*:                                                                                     | Kukutyin 8/23                           |                 |
| Addamostiti jał*:     644701007 10/10       Atlampelgárság, státusz*:     Magyar       Egyéb állampelgárság:     0/200       Tartótodást igazelő ekmány száma:     22222222 9/8       Tartótodást igazelő ekmány száma:     2000.01 15.       Tartótodást igazelő ekmány jegcíme:     -wilassnon                                                                                                    | Születési idő•:                                                                                      | 1990.02.15.                             |                 |
| Allampolgárság, státua*:     Magyar       Egyeb állampolgárság:     0/200       Tartódedási igazoló ekmány száma:     22222222 9/8       Tartódedási igazoló ekmány száma:     22000 01 55       Tartódedási igazoló ekmány jerényessége:     2000 01 15       Tartódedási igazoló ekmány jerényessége:     2000 01 15       Neme*:     válaszenn-       Anyja születési czaládi neve*:     Ursufa       Anyja születési utóseve(t)*:     Bubdó       Jetterső addat                                                                                                    | Adóazonosító jel*:                                                                                   | 8449701007 10/10                        |                 |
| Egyék állampelgárság:                                                                                                    | Állampolgárság, státusz*:                                                                            | Magyar                                  |                 |
| Tartíckoláší tjazoló okmány száma:     2222222 g/8       Tartíckoláší tjazoló okmány jegcíme:     2000 01 15       Tartíckoláší tjazoló okmány jegcíme:     viklaston                                                                                                    | Egyéb állampolgárság:                                                                                | 0                                       | 200             |
| Tartókodást (gandó okmány érvényesége :     2000 01 15.       Tartókodást (gandó okmány jogúme:     -válaszon -       Neme*:     -válaszon -       Anyja születési családi neve*:     Umola       Anyja születési utóseve(i)*:     Budo                                                                                                    | Tartózkodást igazoló okmány száma:                                                                   | 222222222 9/8                           |                 |
| Tartókodát igazólé okmány jegzíme:     válaszon-       Neme*:     Idia       Anyja születési caládi neve*:     Ursula       Anyja születési utőneve(t)*:     Bubó       Jestetses oldal     Elvetlese oldal                                                                                                    | Tartózkodást igazoló okmány érvényessége :                                                           | 2000.01.15.                             |                 |
| Neme*: No<br>Anyja nciletési caládi neve*: Unula 6/21<br>Anyja sciletési utioere(1)*: Bubó                                                                                                    | Tartózkodást igazoló okmány jogcíme:                                                                 | - válasszon -                           | v.              |
| Anyja születési családi nevet:     Utsuba     6/21       Anyja születési utóseve(i)*:     Bubó     4/15       Szvetizszí olda)     Szvetizszí olda)                                                                                                    | Neme*:                                                                                               | Nő                                      |                 |
| Anyja stilletési utioneve(i)*: Bubó 4/15<br>Rövetkető eldal                                                                                                    | Anyja születési családi neve*:                                                                       | Ursula 6/21                             |                 |
| Következő oldal                                                                                                    | Anyja születési utóneve(i)*:                                                                         | Bubó 4/15                               |                 |
|                                                                                                    |                                                                                                    |                                         | Következő oldal |
|                                                                                                    | GÉNYLÉS - BEFEJEZÉS                                                                                  |                                         | 123             |
| LIGÉNYLÉS - BEFEJEZÉS (1) (2) (3)                                                                                                    | és adatlania mentésre került. A hiteligénvlés megkötéséhez ké                                        | jijk látogasson el az intézményi át     | avoneuro        |
| LIGÉNYLÉS - BEFEJEZÉS () (2) (3)                                                                                                    | ee aaaaapja menteero tei uu is mongenytee megaolesenet te                                            | Juny antogassion of us intostillentyr a |                 |
| LIGÉNYLÉS - BEFEJEZÉS () 2 3<br>nylés adatlapja mentésre került. A hiteligénylés megkötéséhez kérjük, látogasson el az intézményi átvevőhelyre.                                                                                                    | I                                                                                                    | efejezés                                |                 |

Az adategyeztetésre jogosult ügyintéző az Oktatói Weben, az "Ügyintézés" főmenü alatt, "Diákhitel ügyintézés" néven érheti el a funkcionalitást. Ezen a felületen módja van adott hallgató tanulmányi rendszerből indított Diákhitel igényléseinek állapotát megtekinteni, illetve a felületről adategyeztetést kezdeményezni. Az Adategyeztetés kiválasztása után a tanulmányi rendszer átnavigálja a Diákhitel Direkt belső oldalára.

Az ügyintéző az alábbi négy képernyővel találkozik a program használata során (következő oldal):

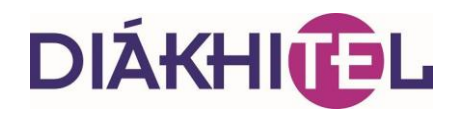

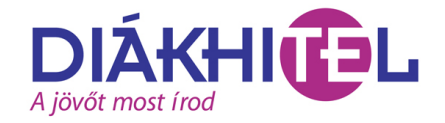

### Adategyeztetés I.

| DIÁKHITEL ADATEGYEZTETÉ<br>A hallgató adóazonosító jele : 8449701007 | S<br>Keresés                  |                 |                              |               |  |
|----------------------------------------------------------------------|-------------------------------|-----------------|------------------------------|---------------|--|
| Hiteltermék                                                          | Feldolgozás állapota          | Kitöltés dátuma | Leadás/adategyeztetés dátuma |               |  |
| Kötött felhasználású hitel (Diákhitel 2)                             | Leadott, még nem feldolgozott | 2013.06.26.     | 2013.06.26.                  | PDF Letöltése |  |
| Szabad felhasználású hitel (Diákhitel 1)                             | Kitöltött, de még nem leadott | 2013.06.26.     |                              | Ellenőrzés    |  |
|                                                                      |                               |                 |                              |               |  |

### Adategyeztetés II.

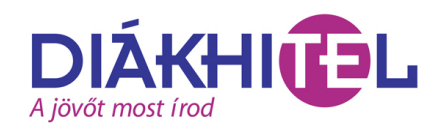

| Megkülönböztető betűjel:                   | DR 🗸             |                 |
|--------------------------------------------|------------------|-----------------|
| Hitelfelvevő családi neve*:                | ELEK             | 4/37            |
| Hitelfelvevő utóneve(i)*:                  | MEKK             | 4/37            |
| Hitelfelvevő születési családi neve*:      | ELEK             | 4/37            |
| Hitelfelvevő születési utóneve(i)*:        | MEKK             | 4/37            |
| Születési hel <del>y*</del> :              | KUKUTYIN 8/23    | 3               |
| Születési idő*:                            | 1990.02.15.      |                 |
| Adóazonosító jel*:                         | 8449701007 10/10 |                 |
| Állampolgárság, státusz*:                  | Magyar           | Y               |
| Egyéb állampolgárság:                      |                  | 0/200           |
| Tartózkodást igazoló okmány száma:         | o/8              |                 |
| Tartózkodást igazoló okmány érvényessége : |                  |                 |
| Tartózkodást igazoló okmány jogcíme:       | - válasszon -    | ×               |
| Neme*:                                     | Nő 🔽             |                 |
| Anyja születési családi neve*:             | URSULA 6/21      |                 |
| Anyja születési utóneve(i)*:               | BUBÓ 4/15        |                 |
|                                            |                  | Következő oldal |

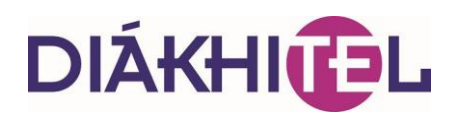

## Adatellenőrzés I.

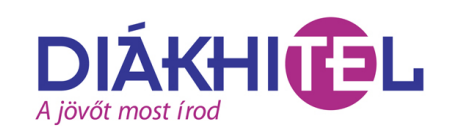

| HITELIG     | ENYLES ADATEGYEZTETES - DIAKHITEL DIREKT                                                                                                    | 1 2 3 4      | 5 6 |
|-------------|----------------------------------------------------------------------------------------------------|--------------|-----|
| Felhasználó | ADATOK ELLENŐRZÉSE                                                                                                    |              | _   |
| Ellenörző k | Kérjük, ellenőrizze, hogy a megadott adatok helyesek e. Ha nem talált<br>híbát, akkor nyomja meg az "Hítelszerződés feladása" gombot. Ha híbás<br>adatot talált, akkor nyomja meg a "Mégsem" gombot, amellyel visszatérhet<br>az adatok kítöltéséhez. |              |     |
|             | Személyes adatok                                                                                                    |              | ~   |
|             | Megkülönböztető betűjel                                                                                                    | DR           |     |
|             | Hitelfelvevő családi neve                                                                                                    | ELEK         |     |
|             | Hitelfelvevő utóneve(i)                                                                                                    | MEKK         |     |
| F           | Hitelfelvevő születési családi neve                                                                                                    | ELEK         |     |
|             | Hitelfelvevő születési utóneve(i)                                                                                                    | MEKK         |     |
|             | Születési hely                                                                                                    | KUKUTYIN     |     |
|             | Születési idő                                                                                                    | 1990.02.15.  |     |
|             | Adóazonosító jel                                                                                                    | 8449701007   |     |
|             | Állampolgárság, státusz                                                                                                    | MAGYAR       |     |
|             | Neme                                                                                                    | NŐ           |     |
|             | Anyja születési családi neve                                                                                                    | URSULA       |     |
|             | Anyja születési utóneve(i)                                                                                                    | BUBÓ         |     |
|             | Kapcsolattartás                                                                                                    |              |     |
|             | Lakóhely - Ország                                                                                                    | MAGYARORSZÁG |     |
|             | Lakóhely - Irányítószám                                                                                                    | 1133         |     |
|             | Lakóhely - Település neve                                                                                                    | BUDAPEST     |     |
|             | Lakóhely - Közterület elnevezése                                                                                                    | VISEGRADI    |     |
|             | Lakóhely - Közterület jellege                                                                                                    | UTCA         |     |
|             | Lakóhely - Házszám                                                                                                    | 3            | U   |
|             | Lakóhely - Épület                                                                                                    | 1            |     |

### Adatellenőrzés II.

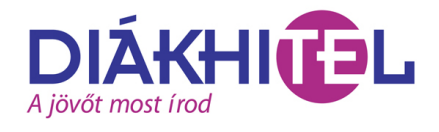

| Kotott felhasznalasu hiteiszerződes (IJakhitel 2) adategyeztetes HITELIGÉNYLÉS ADATEGYEZTETÉS - BEFEJEZÉS 1 2 3 4 5 6                                                                           |
|----------------------------------------------------------------------------------------------------|
| A hiteligénylés adatlapja elkészült, mely két példányban kerül kinyomtatásra. Kérjük, az elkészült adatlapot irassa alá a hallgatóval, majd ezt követően<br>juttassa el a Diákhitel Központhoz. |
| Kötött felhasználású hitel hiteligénylési adatlap Letöltés [H017]                                                                                                    |
| Betejezes                                                                                                    |
|                                                                                                    |

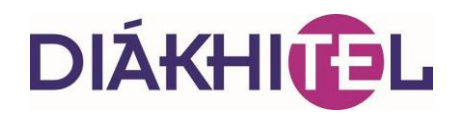

A tanulmányi rendszerben kliens jogosultsággal rendelkező felhasználók még két, statisztikák készítésére és megtekintésére szolgáló felületet érhetnek el. Az egyik menüponton a Diákhitel Központtól kapott, tanulmányi rendszerből indított, nyilvántartott szak alapján összesített DH1, DH2 igénylések tekinthetők meg. A másik menüponton minden nap, frissített állapotban lekérdezhető minden, a tanulmányi rendszerből igényelt hallgatói szerződés, hallgatónként, szakonként, státuszokkal.

### A fejlesztések eredményei

### Egyszerűbb igénylés

- A hiteligénylő szempontjából (hiszen már igényléskor kiderül, ki a jogosult, és csupán az igényléshez szükséges adatokat kell megadni).
- Az intézmény szempontjából, hiszen rendelkezésére áll az információ:
  - Ki igényelt hitelt, és ki nem,
  - Az igénylés állapotáról és összegéről.
- A program letiltja azokat a hiteltermékeket, amellyel már az igénylő rendelkezik, vagy nem jogosult rá.
- Figyeli a hallgató életkorát.
- Ellenőrzi az adóazonosító alapján a hitelszerződések és a hiteligénylések meglétét.
- Ellenőrzi az esetleges behajtás alatt álló állapotot és ennek alapján letiltja a hiteligénylést.

#### Előnyök

- Egyszerűbb hiteligénylés és adatkitöltés
- A tanulmányi rendszerrel és a FIR2-vel konzisztens adatok
- Folyamatosan rendelkezésre álló információk a NEPTUN-ból történt hiteligénylésekről
- Az önköltséges és részösztöndíjas hallgatók az intézményen belül adják le hiteligénylési adatlapjaikat.

#### Adatkapcsolat

- A rendszer web-szolgáltatáson keresztül megkapja a hallgató személyes, kapcsolattartási és képzési adatait.
- A web-szolgáltatás elérése a DK által kiadott, az alkalmazásszerverre telepített tanúsítványok használatával lehetséges (évenkénti megújítás szükséges).
- A NEPTUN a szolgáltatás elérését biztosítja, a műveletek közvetlenül a Diákhitel Direkten történnek.

### Tanúsítványkezelés

- A tanulmányi rendszer hozzáféréshez érvényes tanúsítványra van szükség.
- A Diákhitel Direkt beépített tanúsítvány kiállító modult tartalmaz a megfelelő tanúsítványok kiállítására.
- Egy tanulmányi rendszer egyszerre több érvényes tanúsítvánnyal is rendelkezhet.
- A tanúsítvány használatához meg kell adni a tanúsítvány jelszavát, melyet a Diákhitel Központ generál.
- Több érvényes tanúsítványra azért van szükség, mert a tanúsítvány végleges lejárata előtt kell kiállítani az új érvényes tanúsítványt, amely telepítésére időt kell hagyni a tanulmányi rendszer adminisztrátora számára.
- A Tanúsítványok generálására várhatóan 2013. augusztus elején kerül sor, akkor küldjük meg a Dexter Kft. részére, aki a telepítést is fogja végezni az intézményekben. .

### A tanulmányi rendszerben elvégzendő beállítások

- A Diákhitel igénylés ügyintézését végző adminisztrátornak oktatói belépési joggal kell rendelkeznie, ezért rögzítésre kell kerülnie az alkalmazottak között, emellett engedélyezni kell számára az Oktatói Weben való belépést.
- A Diákhitel igénylés adategyeztetésre szolgáló menüpontot csak a menüponthoz rendelt egyéncsoport tagjai érik el, ezért az egyéncsoportot hozzá kell rendelni a felülethez, és a csoportba fel kell venni a felületet használó alkalmazottakat.
- A felületek engedélyezéséhez (hallgatói, alkalmazotti) jelzés az SDA Informatikai Kft. felé.
- A NEPTUN-ban az egyéb Diákhitellel kapcsolatos funkcionalitások működése (Diákhitel1 engedményezés, Diákhitel2 folyamat, adategyeztetés) nem változott.

### Tesztelés

- Az intézmény akkor képes tesztelni az új fejlesztést, ha van telepített tesztrendszere és
- a <u>lukacs.tamas@diakhitel.hu</u> e-mail címről megkéri az ideiglenes tanúsítványt. Ehhez technikai segítséget az SDA Informatikai Kft. biztosít. A tesztelésre 2013. július 19-től nyílt lehetőség.

### Ütemezés

- A Diákhitel Központ Zrt 2013. augusztus 9-én átállítja szervereit a fejlesztés szerint és augusztus 14-ig minden intézményi részére megküldi a tanúsítványt e-mailben az együttműködési szerződésben feltüntetett kapcsolattartó részére. SMS-ben a kapcsolattartó mobilszámára megküldésre kerül a jelszó, amit a tanúsítvány telepítésekor kell alkalmazni.
- A Diákhitel Központ a tanúsítvánnyal együtt, minden NEPTUN-t használó intézménynek megküldi a felhasználói dokumentációt.

### Hallgatói adategyeztető köteg

- Az adategyeztetés változatlan formában és időpontban történik.
- Új mezők az egyeztető kötegben:
  - Képzési hely,
  - Képzés nyelve,

- Hallgatói jogviszony megszűnés oka,
- TOSZAK -> Egyedi nyilvántartott szak azonosító.
- A Netpunban a mezők oszlopszerkesztéssel érhetőek el a Kérdések menüponton.

Reméljük, hogy tájékoztatónkban minden eddig felmerült kérdéseikre választ találnak.

Amennyiben további információra lenne szükségük a Diákhitel igényléssel kapcsolatban, érdeklődjenek a <u>varga.gusztav@diakhitel.hu</u> e-mail címen, illetve diákhiteles regionális képviselőjüknél.

Diákhitel Központ Zrt. Budapest, 2013. július 17.